## **Purchasing Computers through Campus Computer Store**

This page addresses the process and procedures on ordering standard equipment through the UT Market FRMS System.

## Step 1: Log in to POINT PLUS

Website: https://utdirect.utexas.edu/pointplus/index.WBX

| Copy and<br>paste the<br>above link to<br>access                            | UT: Austin CO:INVEM CO:INVEM CO:INVEM POINT Plus POINT Plus                                                                                                    |
|-----------------------------------------------------------------------------|----------------------------------------------------------------------------------------------------|
| the<br>purchasing<br>forum<br>"eCommerce".<br>Log<br>in with your<br>UTEID. | NUTICATION NEURI     Create a Rew Requisition   we an Existing Requisition   commerce   POINT Plus Home   POINT Plus Search   Porchasing Guidelines   Management Reports   Administrative Tools   as definition   O'''   Bid Invitation   o''   Bid Invitation   o''   Bid Invitation   o''   Vendor Name:   o''   by Name:   o''   by Name:   o''   by Name:   o''   by Name:   o''   by State: |

Step 2: Click on the eCommerce button in the menu on the left

| Once the page                                                   | THE UNIVERSITY OF TEXAS AT AUSTIN  UT OF IFAAS AT AUSTIN  UT OF IFAA |  |  |  |  |  |
|-----------------------------------------------------------------|----------------------------------------------------------------------------------------------------|--|--|--|--|--|
| appears,<br>select the<br>"FRMS<br>eCommerce<br>page"<br>button | U.T. Austin         Control NUENT / Controls         inbox         NAVIGATION MENU         Create a New Requisition         View an Existing Requisition         eCommerce         To access the University's eCommerce portals (UT Market and eShipGlobal) click the FRMS eCommerce page         FRMS eCommerce page                                                                                                    |  |  |  |  |  |
| indicated as<br>'STEP 3' in<br>the picture<br>to the right.     | STEP 3     STEP 3       POINT Plus Home     Manage eCommerce Profiles       Purchasing Guidelines     Reset Department Reguisition Number       Nanagement Reports     Purchasing Center U-170       Administrative Tools     Dept Req Number       askUS     Reset                                                                                                    |  |  |  |  |  |

Step 3: Enter into UT Market

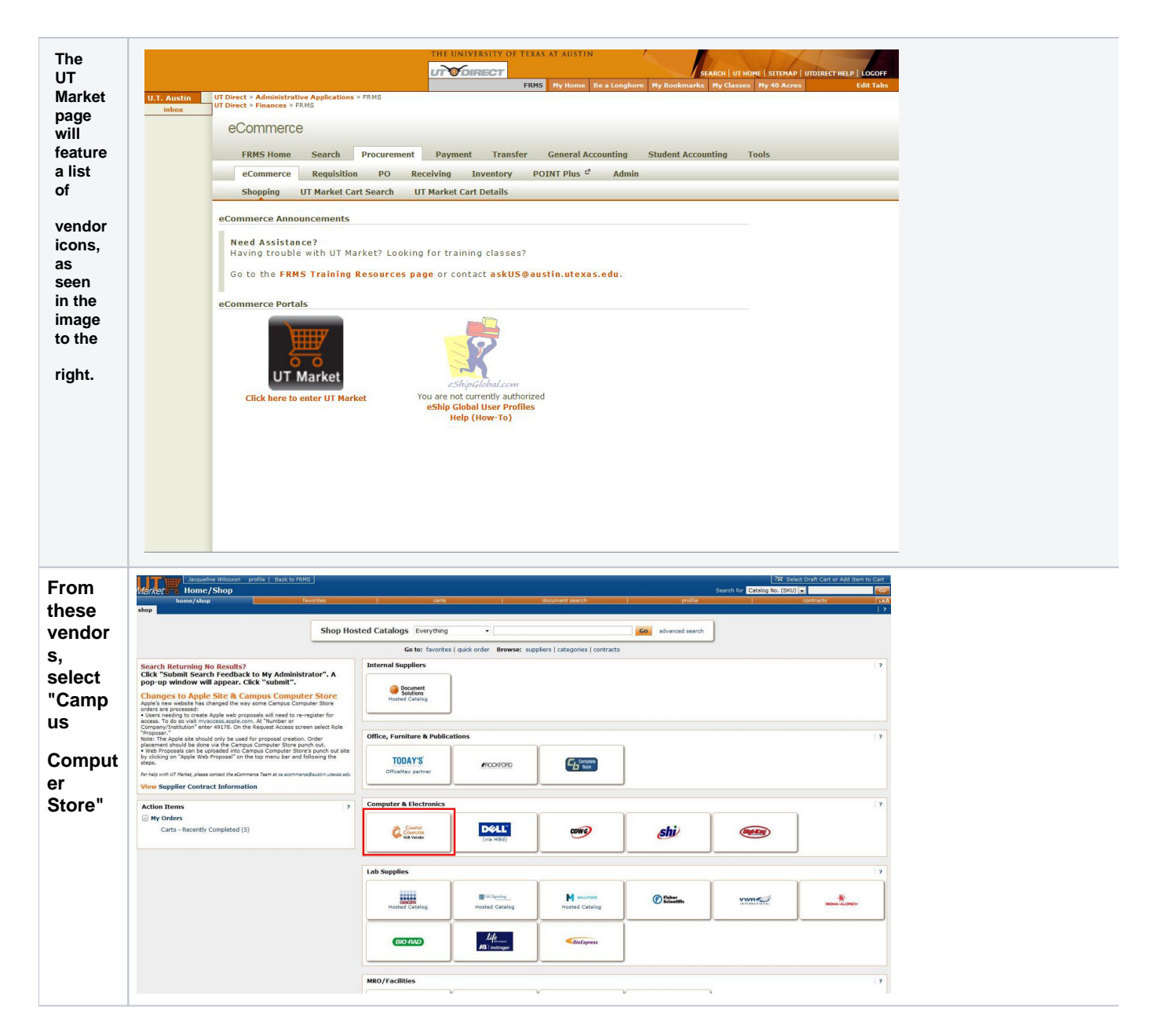

Step 4: When the Campus Computer Store web page appears, search or browse for the item(s) to be ordered.

PLEASE SEE THESE PAGES ON STANDARDS FOR ORDERING MAC/WINDOWS COMPUTERS, LAPTOPS, AS WELL AS PRINTERS, AND TABLETS:

- 1. Mac Laptop Wiki Link
- 2. Windows Laptop Wiki Link
- 3. Mac Desktop Wiki Link
- 4. Windows Desktop Wiki Link
- 5. Buying a Printer Wiki Link
- 6. Buying a Tablet Wiki Link

Step 5: After items have been added to the cart, go through the Punchout Process outlined below

| When<br>you are<br>ready to                                | C.                               | AMPUS CO                                | MPUTER STORE<br>ne University of Texas at Austin.               |                                                                        | We                                                                     | elcome JACQUELINE WIL                                                           | .coxon.                                      |
|------------------------------------------------------------|----------------------------------|-----------------------------------------|-----------------------------------------------------------------|------------------------------------------------------------------------|------------------------------------------------------------------------|---------------------------------------------------------------------------------|----------------------------------------------|
| checkout<br>your                                           | Home                             | Products                                | Request a Quote                                                 | Apple Store Proposal                                                   | How to Order You                                                       | r Account                                                                       | View Cart (1)                                |
| cart,<br>select the                                        | Customer                         | rs also bought                          |                                                                 | Continue !                                                             | Shopping Add Selected To Cart                                          | Proceed<br>Items in your c                                                      | d to Checkout                                |
| "Proceed<br>to<br>Checkout"                                | Checkerboar<br>Keyboard Co<br>Pr | d Clear w/Black<br>ver f/ MB/MB Air/MB  | Toshiba Canvio HDTC610XS3B1 1<br>TB External Hard Drive - Silve | Parallels Desktop 8 for Mac Student<br>w/Free 8GB DataTraveler         | Mini DisplayPort to VGA Adapter.                                       | Just added to you                                                               | ur cart                                      |
| button<br>located                                          | STK# 108026<br>\$18.99           | 97                                      | stK# 11006315<br>\$89.99<br>Select Item                         | STK# 11160253<br>\$39.99<br>Select Item                                | STK# 11073163<br>\$26.99                                               | Apple MacBook P<br>LED Notebook - I<br>Quantity: 1<br>STK# MD101LLA<br>\$999.00 | ro MD101LL/A 13.3"<br>ntel Core i5 2.50 GHz, |
| below the<br>"Est. Cart                                    | Adabe Photo<br>Mac/PC Bund       | & Premier Elements 11<br>le w/ addition | Thule BackPack Bundle - Save \$14.                              | Mac on your TV Bundle - Save \$7.                                      | Apple AppleCare Protection Plan - 3<br>Year.                           | Procee                                                                          | d to Checkout                                |
| Total"                                                     | STK# 111487<br>\$39.99           | 15<br>m                                 | STK* 11189685<br>\$69.99<br>Select Item                         | STK# 11189687<br>\$29.99                                               | STK# MD014LLA<br>\$183.00                                              |                                                                                 |                                              |
| You will                                                   |                                  |                                         | PUTER STORE                                                     |                                                                        | We                                                                     | elcome JACQUELINE WI                                                            | ILCOXON.                                     |
| then be<br>taken to                                        | Home                             | service of ITS at The U<br>Products     | Iniversity of Texas at Austin.<br>Request a Quote               | Apple Store Proposal                                                   | How to Order You                                                       | r Account                                                                       | Product Search<br>View Cart (1)              |
| view of                                                    |                                  |                                         |                                                                 | Review                                                                 |                                                                        |                                                                                 |                                              |
| the cart,<br>which<br>then you<br>will<br>confirm          |                                  | Plea                                    | ase independently communicat<br>At this time, the ca            | e your ship-to/pickup selection t<br>talog does not transmit that info | to the buyer who will generate the<br>rmation electronically.<br>Price | e PO.<br>e Qty.                                                                 | Ext. Price                                   |
|                                                            |                                  | Apple MacBook I<br>STK# MD101LLA        | Pro MD101LL/A 13.3" LED Notebook                                | c - Intel Core i5 2.50 GHz.                                            | \$999.00                                                               | 0 1                                                                             | \$999.00                                     |
| checkout                                                   | Shipping                         | Method : Please (                       | Choose — 💽                                                      |                                                                        | Shippi                                                                 | Sub Total :<br>ing & Handling :<br>Tax @ 0.00% :                                | \$999.00<br>\$0.00<br>\$0.00                 |
| of the<br>cart.<br>Finally,<br>you will<br>be              |                                  |                                         |                                                                 | Submit Order                                                           |                                                                        | Grand Total :                                                                   | \$999.00                                     |
| prompted<br>to select<br>the<br>shipping<br>method.        |                                  |                                         |                                                                 |                                                                        |                                                                        |                                                                                 |                                              |
| Following<br>the<br>designatio<br>n of<br>Shipping,<br>you |                                  |                                         |                                                                 |                                                                        |                                                                        |                                                                                 |                                              |
| must<br>then click<br>the<br>"SUBMIT<br>ORDER"             |                                  |                                         |                                                                 |                                                                        |                                                                        |                                                                                 |                                              |
| button.                                                    |                                  |                                         |                                                                 |                                                                        |                                                                        |                                                                                 |                                              |

| Could Angele and Angele and Angel | 288 02   1 item(s), 999.00 USD                      |
|----------------------------------------------------------------------------------------------------|-----------------------------------------------------|
| TCAPT WIII      Retive cart of ant construction my recent requisitors my requisitors      TCAPT WIII      Retive cart of ant carts document search profile      TCAPT WIII      Retive cart of ant carts in my requisitors      TCAPT WIII      Retive cart of ant carts in my requisitors      TCAPT WIII      Retive cart of ant carts      TCAPT      TCAPT      TC      | contracts A                                         |
| hen he                                                                                                    | Continue Shoppin<br>tem(s) for a total of 999.00 US |
| Subod to Shopping Cart to Josephine Witcom                                                                                                    | p FRMS or Assign Cart                               |
| An Cart fame 2013-06-07 imit28 82 Pay-from commercia (100 dharacters) Instructions for layer: Add india.                                                                                                    | w your request details? Click here                  |
| IC UT Market Cark Description (edit in FRNIs) Deliver to commente (100 characters): Supplier / Line Texe Details                                                                                                    | 2                                                   |
| IT Market Comput Computer Store Tor many without                                                                                                    | orites - Go                                         |
| The Earl(s) in the store, was interved from the upplicit's website, With does the mean't<br>New for the store drawper if MODIFITIES I UPPLICITES (and) use storewas on \$272013.758-45 AM                                                                                                    |                                                     |
| Uncition Control Description Catalog No. Star: Processing Und Price Quantity Victors Andre Medice No. Star: Processing Und Price Quantity Victors Andre Medice No. Star: Processing Und Price Andre Andre Medice No. Star: Processing Und Price Andre Andre No. Star: Processing Und Price Andre Andre Andre Andre Andre Andre Andre Andre Andre Andre Andre Andre Andre Andre Andre Andre Andre Andre Andre An | Ext. Price                                          |
| ySternin, NavAsture Nava Avat CoMuTar<br>hich will Suder Franking ID 2257933<br>meet Mo.                                                                                                    |                                                     |
| Supplier autotal                                                                                                    | 999.00USD                                           |
| IIIOW YOU Stopping, Handling, and Tax charges are calculated and charged by each suppler. The values shown here are for estimation purposes, budget checking, and workflow approvals. Sublextal                                                                                                    | 00.00                                               |
| D assign several stating                                                                                                    | 0.00                                                |
| cart to                                                                                                    | 999.00 USD                                          |
| omeone Carteria Carteria Carte | W your request details? Click here                  |
| the state of the state of the s | view cart histor                                    |
|                                                                                                    |                                                     |
| s authoriz                                                                                                    |                                                     |
| d to                                                                                                    |                                                     |
| nake the                                                                                                    |                                                     |
| urchase.                                                                                                    |                                                     |
|                                                                                                    |                                                     |
| 0                                                                                                    |                                                     |
| o this                                                                                                    |                                                     |
| elect the                                                                                                    |                                                     |
| Assign                                                                                                    |                                                     |
| Cart T                                                                                                    |                                                     |
|                                                                                                    |                                                     |
| utton                                                                                                    |                                                     |
| ocated in                                                                                                    |                                                     |
| he upper                                                                                                    |                                                     |
| nd                                                                                                    |                                                     |
|                                                                                                    |                                                     |
| ower                                                                                                    |                                                     |
| aht                                                                                                    |                                                     |
| gn.                                                                                                    |                                                     |
| anu                                                                                                    |                                                     |
|                                                                                                    |                                                     |
| orners                                                                                                    |                                                     |
| orners<br>the                                                                                                    |                                                     |

| First                   | Anceller Induced porter Loca to FARL                                                                                                    | (1) 85 년 10 85 년 19 85 85 87 / 19 85 85 87 / 19 85 85 97 / 19 85 85 97 / 19 85 97 / 19 85 97 / 10 85 97 / 10 85 97 / 1    |
|-------------------------|----------------------------------------------------------------------------------------------------|----------------------------------------------------------------------------------------------------|
| select<br>"Search       | active card ords ones respondence in any recent requirely in a requirement of the statement                                                                                                    | Continue Shapping     Assign Cent      Search for an assignme     Y X                                                                                                    |
| for an<br>Assignee"     | 201         2010/D/11 (J. COTT. In Jaccostate Witcom)         Image: Cont Name         Image: Cont Name         Image                                                                                                    | STEP 1 erand [ dar                                                                                                    |
| as                      | Supplier / Line Rom Details<br>Heals had a fails<br>The Rome Computer Store 20 more under<br>Comput Computer Store 20 more under a subset white idea the name?                                                                                                    | vexed in Dreft Carts and can be unassigned (withdrem) if needed.                                                                                                    |
| indicated<br>by "STEP   | Nacio males deviges "NoOTO TEDE"   VEDI TEDE" Benefit ave releves de 107/2013 756-04 AF<br>Verlet 1<br>Profest Description<br>Augé Recolo Pre REDUCIÁ EL 32 * LED Neol<br>Descent-Malti Ares Reno Universitation of industry estimations of the second second secon |                                                                                                    |
| 1" in the               | Neurolacture het Neurole<br>Sugele het Ausliery ID<br>Liefe Search<br>Lief Neuro<br>From weis-                                                                                                    |                                                                                                    |
| the                     | Bhogong, Handling, and Tex charges are calculated and chargest<br>Textus per page 10 •                                                                                                    | Subletal         99-000           Text         0.00           Text         0.00                                                                                                    |
| right.                  | STEP 2                                                                                                    | Total 0.00 USD                                                                                                    |
|                         |                                                                                                    | $\overline{\mathbf{Q}}$ fixed to review your request detailst Club here, see and holder                                                                                                    |
| A dialog                |                                                                                                    |                                                                                                    |
| pop-up                  |                                                                                                    |                                                                                                    |
| for a User              |                                                                                                    |                                                                                                    |
| Search.                 |                                                                                                    |                                                                                                    |
| where                   |                                                                                                    |                                                                                                    |
| you will<br>enter in    |                                                                                                    |                                                                                                    |
| the                     |                                                                                                    |                                                                                                    |
| informatio<br>n for the |                                                                                                    |                                                                                                    |
| person<br>who           |                                                                                                    |                                                                                                    |
| is to                   |                                                                                                    |                                                                                                    |
| approve<br>and make     |                                                                                                    |                                                                                                    |
| the<br>purchase.        |                                                                                                    |                                                                                                    |
| Finally,                | Consider Advances and a factor factor and a factor and a              | [전: 248 4 4 4 4 4 4 4 4 4 4 4 4 4 4 4 4 4 4                                                                                                    |
| after you<br>have       | Interfere Carts assigned carts foruntes my recent reculators (my requisitors                                                                                                    | mention     mention     mention     mention     mention     mention     mention     mention     mention     mention     mention                                                                                                    |
| found the               | Shopping Carl to zecurine record                                                                                                    | Rick to TRHS     or     Accipt Cart      Color Red to review your repeat details? Click here.      Add anexe.      Add anexe.                                                                                                    |
| buver on                | UT Transa Card Description (bits 17835) Program Card (bits 17835) Program Card (bits 17835) Prog             | 7 For satisfield line items. Add To Revortes                                                                                                    |
| the list,               | The service) in the specific water water in the specific water water in the destination of the specific water in the specific water in the specific water              | be<br>zee / Packaging Unit Price Quentity Est. Price                                                                                                    |
| MUST                    | Memory Status         Memory Status         Memory Status           Memory Status         Memory Status         Memory Status           Memory Status         Memory Status         Memory Status           Supplier Part Available         2257933         memory Status                                                                                                    | CA 993.00 I EA 993.00 U E                                                                                                    |
| select                  | Shoping, Handling, and Tax charges are calculated and charged by each supplier. The values shown here are for estimation purposes, budget checking, and workflow approvals.                                                                                                    | Supplier solved         999.00030           Substat         999.00           Ta::         0.0                                                                                                    |
| to send                 |                                                                                                    | Obspong C.00<br>Heading 0.00<br>Total 999,00 USO                                                                                                    |
| this cart<br>to the     |                                                                                                    | Recking 2017. We change for the second second secon |
| designate               |                                                                                                    |                                                                                                    |
| d<br>Assignee.          |                                                                                                    |                                                                                                    |

Step 6: You will receive a confirmation email stating you have assigned a cart. You will also receive follow up emails regarding the order that was placed.

Step 7: Receive your items and follow the "Inventory Procurement Guidelines"